Chair of Connected Mobility TUM School of Computation, Information and Technology Technical University of Munich

# **Open Source Lab**

## **Git Basics and Getting Started**

### Fabian Sauter, Christian Menges

Chair of Connected Mobility TUM School of Computation, Information and Technology Technical University of Munich

Garching, October 16, 2024

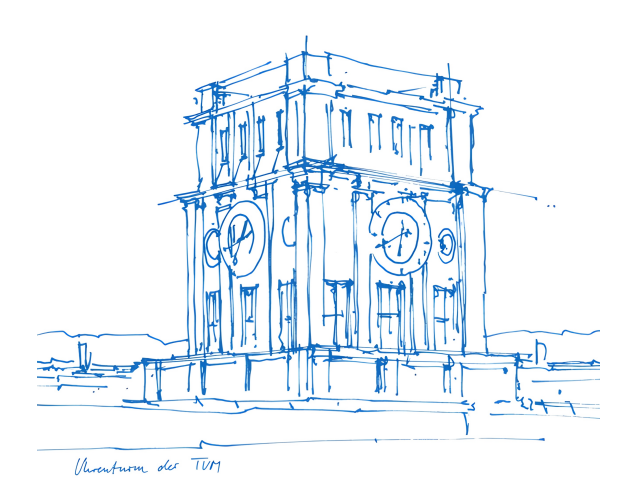

πп

Outline

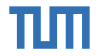

1

# Git Basics

2 Getting Started

Fabian Sauter, Christian Menges | Open Source Lab | opensourcelab@cm.in.tum.de | https://zulip.in.tum.de (#Open Source Lab WS24)

# Credits

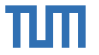

These slides are based on the awesome materials from:

 Moritz Sichert (sichert@in.tum.de)
 Systems Programming in C++ (Practical Course)

 Michael Freitag (freitagm@in.tum.de)
 Systems Programming in C++ (Practical Course)

Pro Git book: https://git-scm.com/book

# Version Control Systems (VCS)

ТШ

- Code projects evolve gradually
- Incremental changes, also called *versions*, should be tracked to allow:
  - Documentation of the project history
  - Selective inspection/modification of specific versions
  - Efficient collaboration when working in a team
- A Version Control System (VCS) manages versions, usually represent them in a directed acyclic graph

# Version Control Systems (VCS)

ТШ

- Code projects evolve gradually
- Incremental changes, also called *versions*, should be tracked to allow:
  - Documentation of the project history
  - Selective inspection/modification of specific versions
  - Efficient collaboration when working in a team
- A Version Control System (VCS) manages versions, usually represent them in a directed acyclic graph

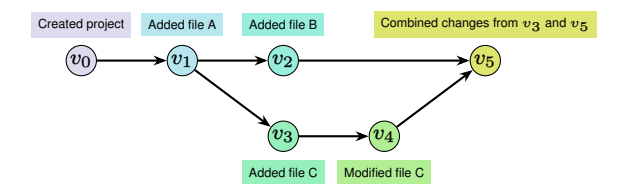

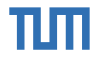

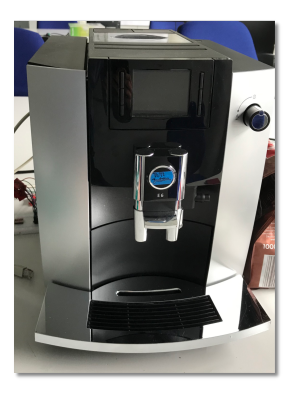

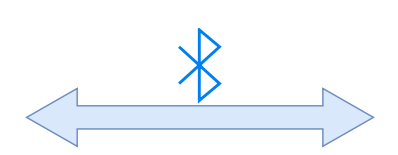

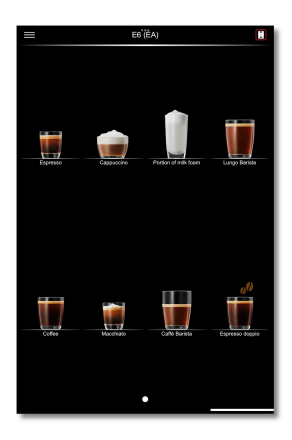

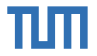

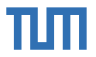

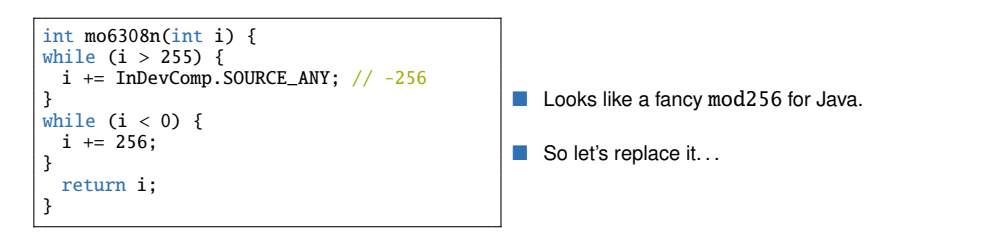

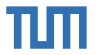

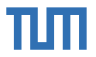

Let's continue simplifying and remove parentheses...

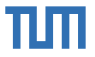

uint8\_t shuffle(int dataNibble, int nibbleCount, int keyLeftNibbel, int keyRightNibbel) {
 uint8\_t i5 = mod256(nibbleCount >> 4);
 uint8\_t tmp1 = numbers1[mod256(dataNibble + nibbleCount + keyLeftNibbel) % 16];
 uint8\_t tmp2 = numbers2[mod256(tmp1 - keyRightNibbel + i5 - nibbleCount - keyLeftNibbel) % 16];
 uint8\_t tmp3 = numbers1[mod256(tmp2 + keyLeftNibbel + nibbleCount - keyRightNibbel - i5) % 16];
 return mod256(tmp3 - nibbleCount - keyLeftNibbel) % 16;
}

And now split it up and rename everything...

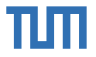

uint8\_t shuffle(int dataNibble, int nibbleCount, int keyLeftNibbel, int keyRightNibbel) {
 uint8\_t i5 = mod256(nibbleCount >> 4);
 uint8\_t tmp1 = numbers1[mod256(dataNibble + nibbleCount + keyLeftNibbel) % 16];
 uint8\_t tmp2 = numbers2[mod256(tmp1 - keyRightNibbel + i5 - nibbleCount - keyLeftNibbel) % 16];
 uint8\_t tmp3 = numbers1[mod256(tmp2 + keyLeftNibbel + nibbleCount - keyRightNibbel - i5) % 16];
 return mod256(tmp3 - nibbleCount - keyLeftNibbel) % 16;
}

And now split it up and rename everything...

And then we notice, that our tests do not produce the same results as the Java code anymore.

What do we do now? Reset and start over? Spend hours debugging?

# **Another example**

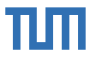

Hi, kann jemand von den Tutoren mein Bash-Hausaufgaben-Repository löschen/neu starten, damit ich die Hausaufgaben wiederholen kann? Ich habe etwas falsch gemacht und jetzt fehlen die Dateien <u>setup.sh</u> und <u>script.sh</u> komplett (gelöscht)

# **Another example**

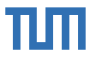

Hi, kann jemand von den Tutoren mein Bash-Hausaufgaben-Repository löschen/neu starten, damit ich die Hausaufgaben wiederholen kann? Ich habe etwas falsch gemacht und jetzt fehlen die Dateien <u>setup.sh</u> und <u>script.sh</u> komplett (gelöscht)

He deleted his code and asks us whether we could reset it for him, so he could start over again. But since he uses git, he can go back to any version of his code by himself.

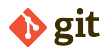

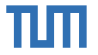

- Many VCS exist, Git is a very popular one: Used by projects like Linux, GCC, LLVM, etc.
- Git, in particular, has the following advantages compared to other version control systems (VCS):
   Open source (LGPLv2.1)
  - Decentralized, i.e. no server required
  - Efficient management of *branches* and *tags*
- All Git commands are documented with man-pages (e.g. type man git-commit to see documentation for the command git commit)
- Pro Git book: https://git-scm.com/book
- Git Reference Manual: https://git-scm.com/docs

# **Git History**

- Initiator Linus Torvalds
- Goals speed, "simple" design, fully distributed, able to handle large projects, ...
- git is British slang for "pig headed, think they are always correct, argumentative"
- Quoting Linus "I'm an egotistical bastard, and I name all my projects after myself. First 'Linux', now 'Git'."

<sup>1</sup>https://git.wiki.kernel.org/index.php/GitFaq#Why\_the\_.27Git.27\_name.3F <sup>2</sup>https://marc.info/?l=git&m=117254154130732

# **Git History**

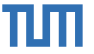

- Initiator Linus Torvalds
- Goals speed, "simple" design, fully distributed, able to handle large projects, ...
- git is British slang for "pig headed, think they are always correct, argumentative"
- Quoting Linus "I'm an egotistical bastard, and I name all my projects after myself. First 'Linux', now 'Git'."

- 1991-2002 Changes were passed as patches and archived files.
- 2002 The Linux kernel project began using a proprietary DVCS called BitKeeper.
- April 2005 The relationship between the commercial company behind BitKeeper and the Linux Kernel community broke down.
  - SourcePuller was created by reverse engineering the BitKeeper protocols.
  - Free use license got withdrawn.
- ⇒ Linus Torvalds started working on an alternative, called git.
- 7. April 2005 git is self-hosted<sup>2</sup>

<sup>1</sup>https://git.wiki.kernel.org/index.php/GitFaq#Why\_the\_.27Git.27\_name.3F <sup>2</sup>https://marc.info/?l=git&m=117254154130732

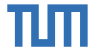

Tree: A collection of files (not directories!) with their path and other metadata. This means that Git does not track empty directories.

Tree: A collection of files (not directories!) with their path and other metadata. This means that Git does not track empty directories.

Commit: A snapshot of a *tree*. Identified by a SHA1 hash. Each commit can have multiple parent commits. The commits form a directed acyclic graph.

Tree: A collection of files (not directories!) with their path and other metadata. This means that Git does not track empty directories.

Commit: A snapshot of a *tree*. Identified by a SHA1 hash. Each commit can have multiple parent commits. The commits form a directed acyclic graph.

**Branch:** A named reference to a *commit*. Every repository usually has at least the master (main) branch and contains several more branches, like fix-xyz or feature-abc.

Tree: A collection of files (not directories!) with their path and other metadata. This means that Git does not track empty directories.

Commit: A snapshot of a *tree*. Identified by a SHA1 hash. Each commit can have multiple parent commits. The commits form a directed acyclic graph.

**Branch:** A named reference to a *commit*. Every repository usually has at least the master (main) branch and contains several more branches, like fix-xyz or feature-abc.

Tag: A named reference to a *commit*. In contrast to a branch a tag is usually set once and not changed. A branch regularly gets new commits.

Tree: A collection of files (not directories!) with their path and other metadata. This means that Git does not track empty directories.

Commit: A snapshot of a *tree*. Identified by a SHA1 hash. Each commit can have multiple parent commits. The commits form a directed acyclic graph.

**Branch:** A named reference to a *commit*. Every repository usually has at least the master (main) branch and contains several more branches, like fix-xyz or feature-abc.

Tag: A named reference to a *commit*. In contrast to a branch a tag is usually set once and not changed. A branch regularly gets new commits.

Repository: A collection of Git objects (commits and trees) and references (branches and tags).

# ٦Л

# **Creating a Git Repository**

Create a new directory (home) for our repository and change into it.

mkdir myRepo && cd myRepo

Initialize a new Git repository.

git init

# ТШ

# **Creating a Git Repository**

Create a new directory (home) for our repository and change into it.

mkdir myRepo && cd myRepo

Initialize a new Git repository.

git init

Set the name that will be used when creating a commit.\*

git config --global user.name "Firstname Lastname"

Set the e-mail address that will be used when creating a commit.\*

git config --global user.email "first.last@example.org"

Shows the current status and information for this repository.

git status

\*Required only for the first time you create a Repository.

# **Creating a Git Repository**

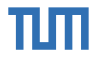

```
$ git config --global user.name "Firstname Lastname"
$ git config --global user.email "first.last@example.org"
$ mkdir myRepo && cd myRepo
$ git init
Initialized empty Git repository in /tmp/myRepo/.git/
$ git status
On branch main
No commits yet
nothing to commit (create/copy files and use "git add" to track)
$ 1s -la # Show the contents of the directory
total 0
drwxrwxr-x. 3 user user 60 Sep 7 13:16.
drwxrwxrwt. 31 root root 780 Sep 7 13:35 ...
drwxrwxr-x. 7 user user
                         200 Sep 7 13:16 .git
```

# **Cloning an Existing Git Repository**

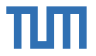

Usually, we do not want to start a new repository, instead, we want to contribute to an existing one. Creating a local copy (cloning) some remote repository.

git clone <remote>

Example cloning the cpr repository from GitHub.

git clone https://github.com/libcpr/cpr.git Cloning into 'cpr'... remote: Enumerating objects: 4969, done. remote: Counting objects: 100% (557/557), done. remote: Compressing objects: 100% (309/309), done. remote: Total 4969 (delta 324), reused 356 (delta 224), pack-reused 4412 Receiving objects: 100% (4969/4969), 1004.03 KiB | 3.16 MiB/s, done. Resolving deltas: 100% (3300/3300), done.

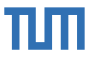

# **Branches**

A branch is a named reference to a specific commit.

Gives you a list of all (local) branches which is currently active.

git branch [-r]

Create a new branch from the current commit.

git branch <name>

Switch to another existing local branch, i.e. change all files in the working directory so that they are equal to the tree of the other branch.

git switch <name>

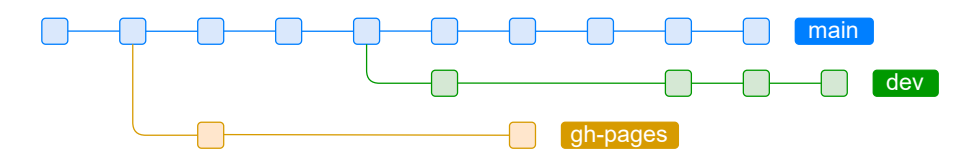

# Tags

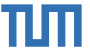

A named reference to a commit. In contrast to a branch, a tag is usually set once and not changed. A branch regularly gets new commits.

Gives you a list of all (local) tags.

**git** tag

Create a new tag from the current commit. With the "-s" option you can sign it using a PGP key.

git tag [-s] <name>

Checkout the given tag. Be aware to make changes you need to create a branch first!

git checkout <tag>

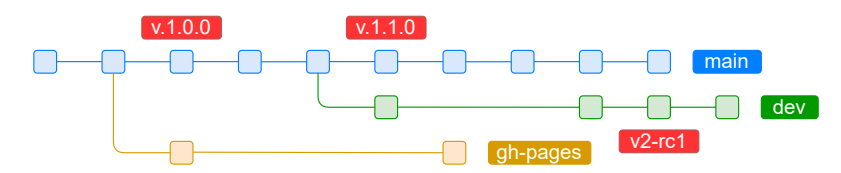

Fabian Sauter, Christian Menges | Open Source Lab | opensourcelab@cm.in.tum.de | https://zulip.in.tum.de (#Open Source Lab WS24)

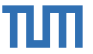

After cloning a repository from a remote, there is one remote called origin by default. There is usually a single local branch (main).

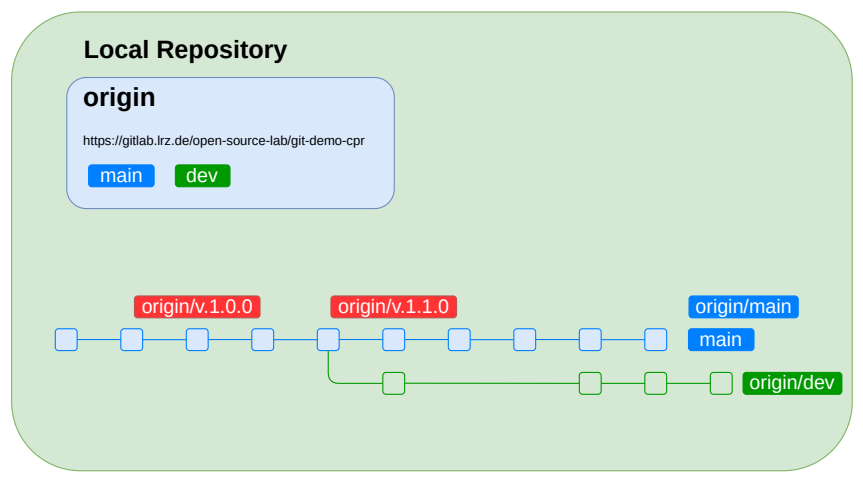

Fabian Sauter, Christian Menges | Open Source Lab | opensourcelab@cm.in.tum.de | https://zulip.in.tum.de (#Open Source Lab WS24)

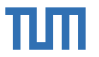

It is also possible to add new remotes. Useful for rebasing after forking.

git remote add <myNewRemoteName> <url>

| Local Repository                                   |
|----------------------------------------------------|
| origin                                             |
| https://gitlab.irz.de/open-source-lab/git-demo-cpr |
|                                                    |
|                                                    |
| origin/v.1.0.0 origin/v.1.1.0 origin/main          |
|                                                    |
| Corigin/dev                                        |
|                                                    |

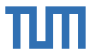

It is also possible to add new remotes. Useful for rebasing after forking.

git remote add <myNewRemoteName> <url>

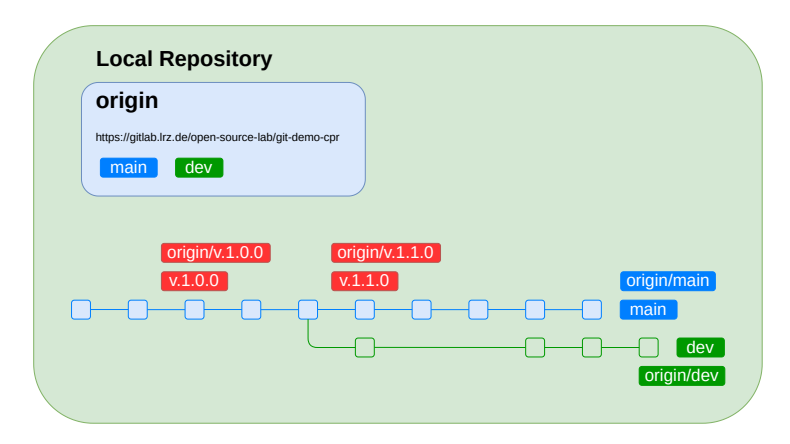

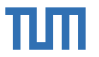

Example:

git remote add forkOrigin https://github.com/libcpr/cpr.git

| ongin                                                             | forkOrigin                        |
|-------------------------------------------------------------------|-----------------------------------|
| https://gitlab.lrz.de/open-source-lab/git-demo-cpr                | https://github.com/libcpr/cpr.git |
| main dev                                                          | main gh-pages dev                 |
| origin/v 1 0 0                                                    |                                   |
| origin/v.1.0.0 origin/v<br>v.1.0.0 v.1.1.0                        | origin/ma                         |
| origin/v.1.0.0         origin/v           v.1.0.0         v.1.1.0 | Crigin/ma                         |

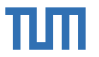

Example:

git remote add forkOrigin https://github.com/libcpr/cpr.git

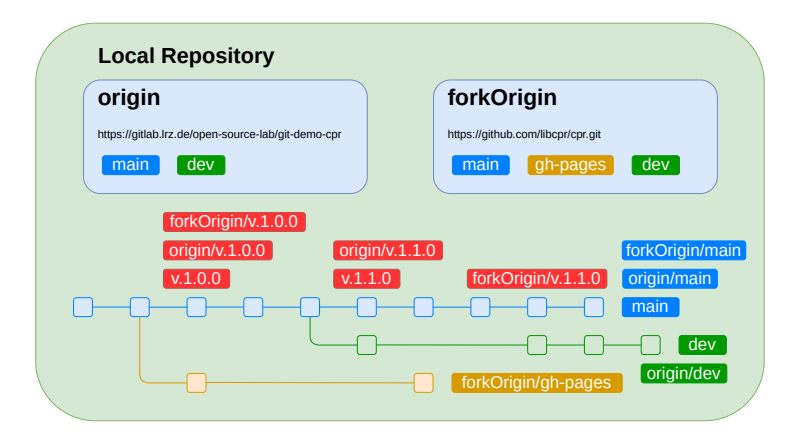

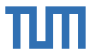

Don't forget to fetch branches and tags from the remote after adding them.

git fetch <remote>

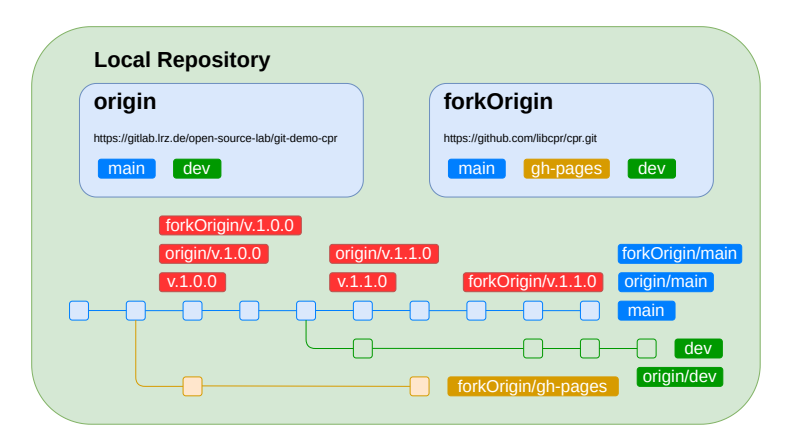

Fabian Sauter, Christian Menges | Open Source Lab | opensourcelab@cm.in.tum.de | https://zulip.in.tum.de (#Open Source Lab WS24)

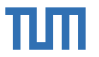

Example:

### git fetch forkOrigin

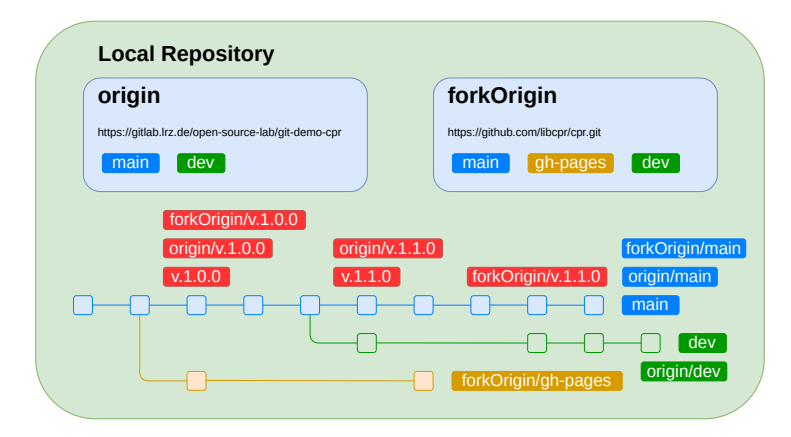

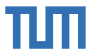

It is also possible to specify the remote to push/pull from.

git push <remote> <branch>

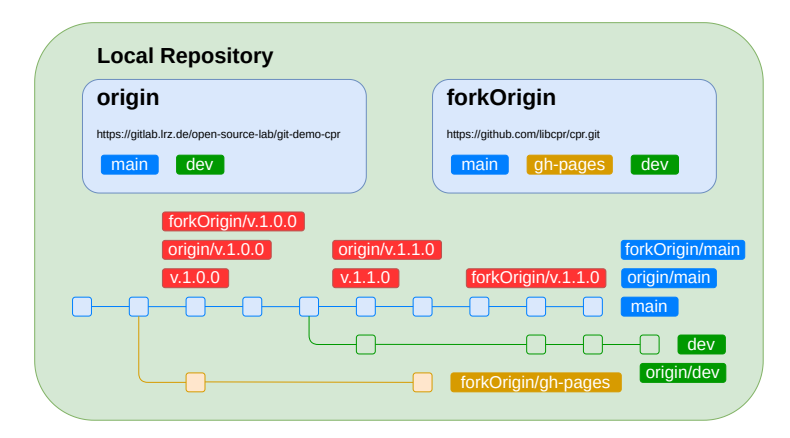
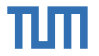

#### Exercise

- Clone: https://gitlab.lrz.de/open-source-lab/git-demo-cpr
- Checkout the branch: "1.10.x"
- Create a new branch called "1.10.x\_yourName" based on "1.10.x".
- Switch to the new branch.

#### Commits

A snapshot of a *tree*. Identified by a SHA1 hash. Each commit can have multiple parent commits. The commits form a directed acyclic graph.

Stages all changes inside the given file and starts tracking it in case it is not already being tracked.

git add <file>

With this, you can bundle all your staged changes (git add) to one commit with a commit message.

The "-S" option allows you to sign commits using a PGP key.

git commit [-S] -m "Some message"

This enables signing commits by default for all your repositories.

git config --global commit.gpgsign true

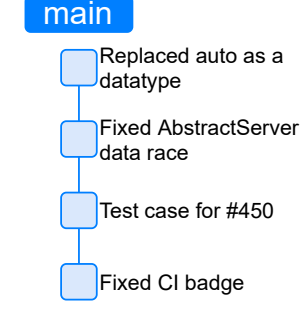

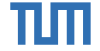

#### **Commit Messages**

ТШ

A few guidelines for creating commits:

#### **Commit Messages**

ПΠ

A few guidelines for creating commits:

#### Dos

- Commit early and often.
- Split up your work into atomic commits.
- Make commit messages meaningful.
- Subject should be less than 50 characters.
- Do not end the subject line with a "."
- Separate the subject and body by a blank line.

#### **Commit Messages**

A few guidelines for creating commits:

#### Dos

- Commit early and often.
- Split up your work into atomic commits.
- Make commit messages meaningful.
- Subject should be less than 50 characters.
- Do not end the subject line with a "."
- Separate the subject and body by a blank line.

#### Don'ts

|    | COMMENT                            | DATE         |
|----|------------------------------------|--------------|
| 9  | CREATED MAIN LOOP & TIMING CONTROL | 14 HOURS AGO |
| ¢  | ENABLED CONFIG FILE PARSING        | 9 HOURS AGO  |
| ¢  | MISC BUGFIXES                      | 5 HOURS AGO  |
| ¢  | CODE ADDITIONS/EDITS               | 4 HOURS AGO  |
| ¢. | MORE CODE                          | 4 HOURS AGO  |
| Ò  | HERE HAVE CODE                     | 4 HOURS AGO  |
| 9  | ARAAAAA                            | 3 HOURS AGO  |
| 0  | ADKFJSLKDFJSDKLFJ                  | 3 HOURS AGO  |
| ¢  | MY HANDS ARE TYPING WORDS          | 2 HOURS AGO  |
| ¢  | HAAAAAAAANDS                       | 2 HOURS AGO  |

#### AS A PROJECT DRAGS ON, MY GIT COMMIT MESSAGES GET LESS AND LESS INFORMATIVE.

Figure 1 "Git Commit" by xkcd

Funny, but not recommended: http://whatthecommit.com

пп

#### **Git Working Directory and Staging Area**

ПΠ

When working with a Git repository, changes can live in any of the following places:

- In the working directory (when you edit a file)
- In the staging area (when you use git add)
- In a commit (after a git commit)

Once a change is in a commit and it is referenced by at least one branch or tag you can always restore (go back to) it, even if you remove the file.

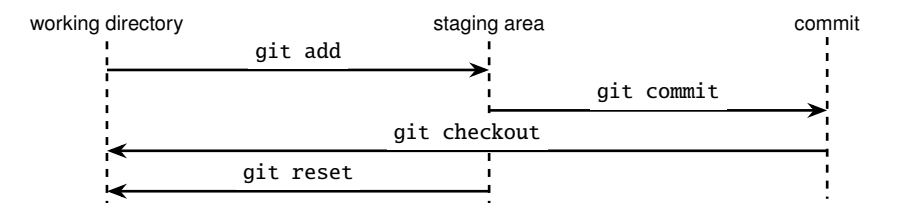

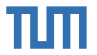

# **History**

Allows you to inspect the git commit history.

"--online" condenses every commit into one line.

 $"\mathchar`-graph"$  shows the git history as an ASCII graph

git log [--oneline] [--graph]

#### Example

```
$ git log --oneline --graph
* bc2a09a (HEAD -> main) Merge branch 'feature-print'
|\
| * ad80c4c (feature-print) Fixed print helper new line
| * 7fce54f Added print helper framework
* | 17fdfab Added reader framework
|/
* 3783ea8 Added main call
```

#### **Exercise**

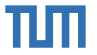

- Open the README.md file and replace "Fabian Sauter" with your name as a contributor.
- Create a commit with those changes.
- Take a look at the commit history using: git log
- Don't push your changes yet!

## **Pushing and Pulling**

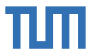

When working in a team, it is required to synchronize changes between the individual team members.  $\Rightarrow$  For this a remote repository is being used where everybody pushes its changes (commits) to. Usually called "origin".

Upload the current branch to a remote repository.

A "-f" force overrides the remote branch. Required in case you changed the git history (deleting commits/rebasing/...). Be extremely careful with this option!

"--force-with-lease" is a better alternative since it has the same effect, but does fail in case there are new remote changes.

```
git push [-f] [--force-with-lease]
```

Retrieve the latest metadata from origin and check if there are changes available.

#### git fetch

Fetches changes from origin and merges/rebases them with your local changes.

git pull [--rebase]

Enables rebasing instead of merging by default.

```
git config --global pull.rebase true
```

Fabian Sauter, Christian Menges | Open Source Lab | opensourcelab@cm.in.tum.de | https://zulip.in.tum.de (#Open Source Lab WS24)

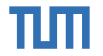

Local

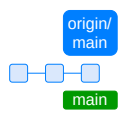

Remote

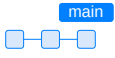

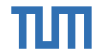

Local

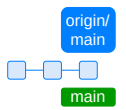

You create three new commits.

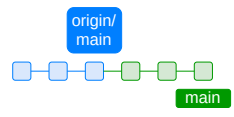

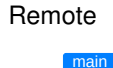

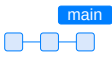

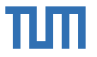

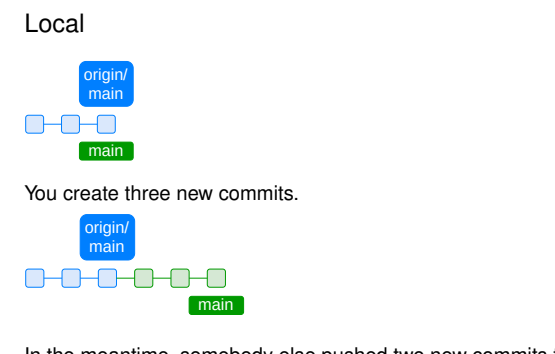

In the meantime, somebody else pushed two new commits to remote.

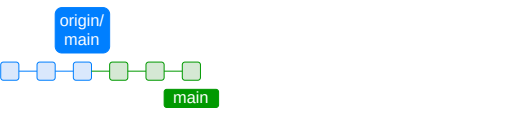

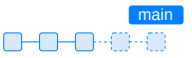

Remote

main

main

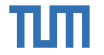

Local

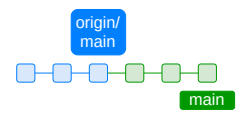

Remote

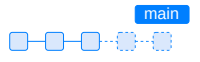

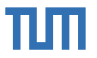

#### Local

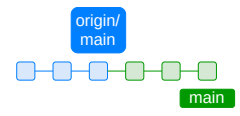

Remote

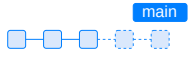

#### Fetch for changes from remote with git fetch

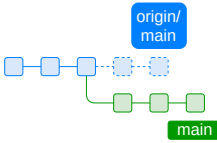

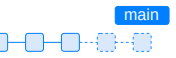

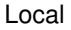

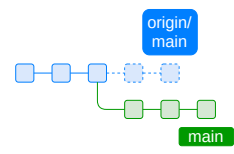

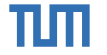

#### Remote

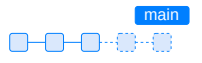

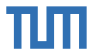

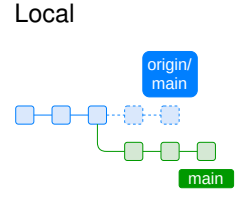

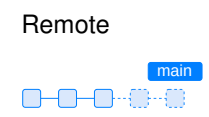

To apply changes we have found with git fetch, we use git pull By default this will merge changes and create a so-called "merge commit". In some cases, creating a merge commit is considered bad practice. More on that later...

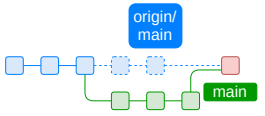

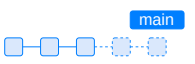

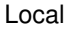

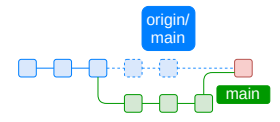

Remote

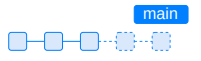

ТШ

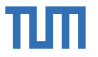

Local

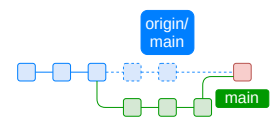

Remote

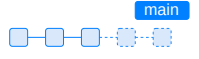

To push our changes to remote, we use git push

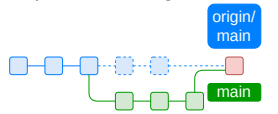

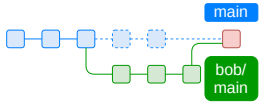

Now both, our local and remote branch have the same history and we are done.

#### **Merge and Rebase**

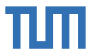

To stay up to date with the changes in main, we merged them into our dev branch twice until now. As a result, we got two (red) merge commits, each with its own commit message.

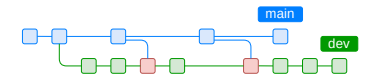

This is considered bad practice. Instead, we should rebase.

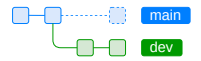

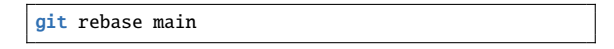

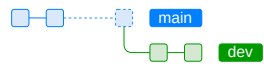

While a merge keeps your history, rebase will rewrite it for all commits in our dev branch!

# ТШ

#### **Reverting Changes**

Create a new commit that is the "inverse" of the specified commit.

git revert <commit-hash>

Reset the current branch to the last commit. No files are changed. "<commit-hash>" allows you to specify a specific commit to revert to.

A "--hard" resets all files in the current working directory back to the specified commit.

git reset [--hard] [<commit-hash>]

Shows a history of SHA1 commit hashes that were added or removed. Allows restoring removed commits if they were not garbage collected yet.

git reflog

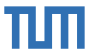

### .gitignore

Allows you to specify intentionally untracked (ignored) files. Patters:

- "!" negates the following pattern.
- "\*" matches anything except a "\".
- "\*\*" matches anything before or after the given path.

#### Example

# Build directory
build/
!build/bin/\*\*
# Debug files
\*.dSYM/
\*.su

A collection of .gitignore templates: https://github.com/github/gitignore

#### .gitattribute

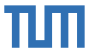

Allows you to specify attributes for paths. For example to normalize line endings. Line format:

pattern attr1 attr2 ...

Here the pattern is the same as for .gitignore without negative patterns.

#### Example

| *        | text=auto     |
|----------|---------------|
| *.txt    | text          |
| *.vcproj | text eol=crlf |
| *.sh     | text eol=lf   |

.gitattribute generator: https://gitattributes.io

### The right Tool for the right Job

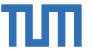

Sometimes using git in a terminal is too cumbersome or degrades to just copy and pasting complex commands from Stack Overflow...

- There exists a bunch of graphical user interfaces for git<sup>3</sup>.
- They support you in performing "complex" actions like merging, rebasing, and solving merge conflicts.
- Most code editors come with <u>basic</u> git support (like in visual studio (code) or the Jetbrains IDEs).
- Two popular alternatives:
  - Sublime Merge
  - GitKraken

<sup>&</sup>lt;sup>3</sup>https://git-scm.com/downloads/guis

Fabian Sauter, Christian Menges | Open Source Lab | opensourcelab@cm.in.tum.de | https://zulip.in.tum.de (#Open Source Lab WS24)

#### Sublime Merge<sup>4</sup>

Platforms: Linux, Mac, Windows Price: \$99/user, \$75 annual business sub, free eval License: Proprietary

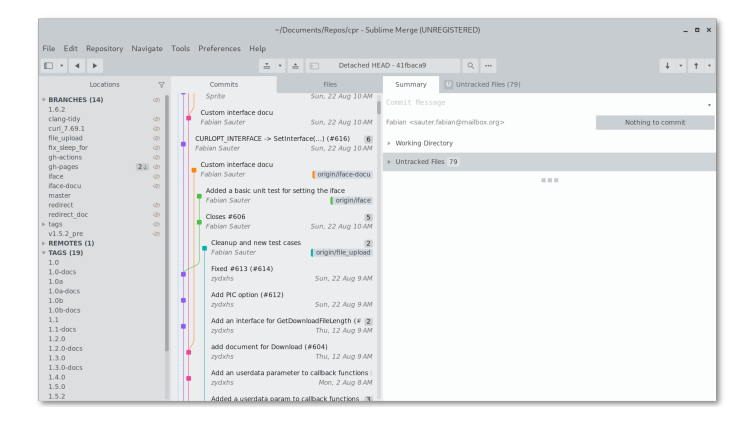

<sup>4</sup>https://www.sublimemerge.com/

Fabian Sauter, Christian Menges | Open Source Lab | opensourcelab@cm.in.tum.de | https://zulip.in.tum.de (#Open Source Lab WS24)

пп

# ТШ

#### **GitKraken<sup>5</sup>**

Platforms: Linux, Mac, Windows Price: Free / \$29 / \$49 License: Proprietary

| GitKraken 🔷 🔍 🖗                    |                     |            |   |                                             |                               |                |
|------------------------------------|---------------------|------------|---|---------------------------------------------|-------------------------------|----------------|
| P cpr ×      B Rela                |                     |            |   |                                             |                               |                |
| repository branch<br>cpr +> master |                     |            |   | Push Branch Stash Pop Timelines             | Boards                        |                |
| Viewing 26/26 Show All             | BRANCH / TAG        | GRAPH      |   | COMMET MESSAGE                              | Cr commit: 2a6cb8             | ±              |
| Filter (Ctrl + Alt + f) Q          | add-code-of-condu O | 8          |   | Updated the contact mail                    |                               |                |
| 0.106                              | 🛩 master 🔿 🛄        | - 69       |   | Updated the doc links to the new docs dom   | Create CODE_OF_CONDUCT.md     |                |
| © 1.0b-docs                        |                     | <b>(3)</b> |   | Create CODE_OF_CONDUCT.md                   |                               |                |
| © 1.1-docs                         |                     | 6          |   | Removed the old issue template              | Fabian Sauter                 | parent: 100ba1 |
| © 1.6.2                            |                     | 6          |   | Updated the bug/feature request templates   | Authored 9/15/2021 @ 4:11 PM  |                |
| © 1.6.1                            |                     | 6          |   | Updated readme with all the new links after | GitHub                        |                |
| 0 1.6.0                            |                     | 6          |   | Added an issue template                     | committed 9/15/2021 @ 4:11 PM |                |
| © 1.5.2                            |                     |            |   | Revert "Add PIC option (#612)"              | + 1 added                     |                |
| © v1.5.1                           |                     |            |   | Updated CMake googleTest doc string         | 10 E Path LE Tree             | View all files |
| 0 15.0                             |                     | ă          |   | Fixed #622                                  |                               |                |
| D 130                              |                     | ă          |   | a week ago<br>Do not huild tests by default | + CODE_OF_CONDUCT.md          |                |
| © 1.3.0-docs                       |                     | Ă          |   | 2 weeks ago                                 |                               |                |
| 0 1.2.0                            | ab correct P3       |            |   | max is maximum for radioasts                |                               |                |
| © 1.2.0-docs                       | griptiges and       | w a        | - | max -> macmum for redirects                 |                               |                |
| © 1.1                              |                     | w _        | - | Red Pect docs                               |                               |                |
| © 1.0                              |                     |            |   | Redirect:max -> Redirect:maximum to pre     |                               |                |
| SUBMODULES 0                       |                     |            |   | Removed cpp14 underlaying type              |                               |                |
| GITHUB ACTIONS 2                   |                     | <b>(</b>   |   | Using the default notation for arg names    |                               |                |
| CI                                 |                     | 69         |   | Fixed #608                                  |                               |                |
| CodeQL                             |                     |            |   | fix blocking in Download                    |                               |                |
| 10 Days to Activate                |                     |            |   |                                             | III 🚯 @, 100% Feedback        | FREE 7.7.2     |

#### 5https://www.gitkraken.com/

Fabian Sauter, Christian Menges | Open Source Lab | opensourcelab@cm.in.tum.de | https://zulip.in.tum.de (#Open Source Lab WS24)

### Summary

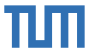

1. a) Create a repository

#### git init

1. b) Clone repository

git clone <remote>

- 2. Make changes
- 3. Add changes

git add <file>

3. Commit changes

git commit -m "Some message."

4. Done? No - Go back to 2. Yes - Continue

#### 5. Rebase

git pull --rebase

#### 6. Push

#### git push

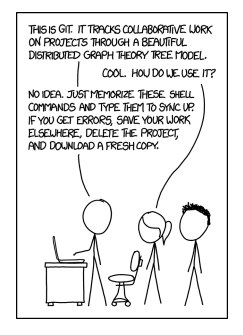

Figure 2 "Git" by xkcd

Outline

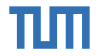

Git Basics

2 Getting Started

Fabian Sauter, Christian Menges | Open Source Lab | opensourcelab@cm.in.tum.de | https://zulip.in.tum.de (#Open Source Lab WS24)

#### Credits

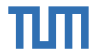

These slides are based on the awesome materials from:

### The Open Source Development Course

https://github.com/crocs-muni/open-source-development-course

There, they go far deeper than we have time for in a practical course. We focus more on the practical parts instead of the theoretical ones.

BUT in case you want a deeper look into everything we are covering check out this awesome course.

#### **Getting Started**

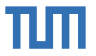

Now that you've started yourself, we can start again together...

- 1. Selecting a project/issue
- 2. Checking if the project is still alive
- 3. Checking the contribution guidelines
- 4. Forking and starting to work

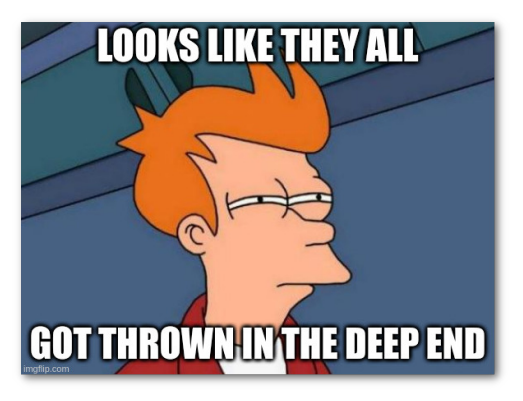

Selecting a Projects and Issue

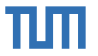

# The best project is a project you are using every day :) !

Selecting a Projects and Issue

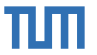

# The best project is a project you are using every day :) !

Some other great ways to discover new projects:

- Awesome First PR Opportunities
- I want to get involved!
- good first issue
- GitHub Explore

#### Contrib

### **Checking if the Project is Still Alive**

Some great ways to discover new projects:

- Are there a lot of open Issues and especially unmerged Pull Requests?
- Are Issues and Pull Requests labeled?
- How responsive are the maintainers?
- How does the maintainer react to issues and feature requests?
- When was the last commit?
- How many contributors are there?

| or / cpr Public                      |                                                                    |                 | O Notifications              | 🔮 Fork 788                        | 업 Star 4.9       | ж - |
|--------------------------------------|--------------------------------------------------------------------|-----------------|------------------------------|-----------------------------------|------------------|-----|
| e 💿 Issues (23) 🏦 Pull requests (    | 3 💿 Actions 🗄 Projects 1 🕕 Security 🗠 Insights                     |                 |                              |                                   |                  |     |
| P master - P 5 branches 🛇 30 t       | ags Go to                                                          | file Code +     | About                        |                                   |                  |     |
| COM8 Added explicit cpp version info | rmation inside the TLDR X 7938bc7 6 days ago                       | 3 1,418 commits | C++ Reque<br>port of Pyth    | sts: Curl for Peo<br>on Requests. | ole, a spiritual |     |
| github                               | Feature request template format requirements note                  | 22 days ago     | & docs.libe                  | pr.org/                           |                  |     |
| Cmake                                | Updated zlib to 2.0.6                                              | 2 months ago    | http://c-plu                 | us-plus library                   | opp libcurl      |     |
| Cpr cpr                              | Add std::map based constructors to Proxies and ProxyAuthentication | 14 days ago     | requests                     | hacktoberfest                     |                  |     |
| include                              | Remove redundant const qualification in auth.h                     | 12 days ago     | Readme                       |                                   |                  |     |
| nuget 📃                              | Add owners in metadata                                             | 2 months ago    | Code of                      | conduct                           |                  |     |
| package-build                        | Rename CPR_FORCE_USE_SYSTEM_CURL to CPR_USE_SYSTEM                 | 2 months ago    | 台 4.9k star                  | s                                 |                  |     |
| test 📃                               | Small syntactical improvement                                      | 26 days ago     | <ul> <li>121 wate</li> </ul> | ching                             |                  |     |
| Clang-format                         | Increased the clang format ColumnLimit to 500                      | 2 years ago     | 788 forks                    | 5                                 |                  |     |
| Clang-tidy                           | Ignoring clang-tidy magic numbers                                  | 2 months ago    |                              |                                   |                  |     |
| 🗋 .gitignore                         | iOS support (#801)                                                 | 29 days ago     | Releases                     | 18                                |                  |     |
| CMakeLists.txt                       | Add CURL_VERBOSE_LOGGING option to enable debug features dur       | 24 days ago     | 6 days ago                   | Pool Fix and Proxi                | C (Latest)       |     |
| CODE_OF_CONDUCT.md                   | Code of Conduct (#637)                                             | 11 months ago   | + 17 releases                | 1                                 |                  |     |

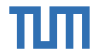

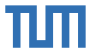

## **Checking if the Project is Still Alive**

Some great ways to discover new projects:

- Are there a lot of open Issues and especially unmerged Pull Requests?
- Are Issues and Pull Requests labeled?
- How responsive are the maintainers?
- How does the maintainer react to issues and feature requests?
- When was the last commit?
- How many contributors are there?

| or / <mark>cp</mark> | r Public                               |                                                                    |               | Д Notifications ♀ Fork 788 ☆ Star 4.9k +                               |
|----------------------|----------------------------------------|--------------------------------------------------------------------|---------------|------------------------------------------------------------------------|
| e⊙                   | Issues 23 🏦 Pull requests 3            | 🕞 Actions 🗄 Projects 1 🕕 Security 🗠 Insights                       |               |                                                                        |
| P r                  | naster 👻 🗜 5 branches 🛛 30 tag         | Gott                                                               | o file Code + | About                                                                  |
| ۲                    | COM8 Added explicit cpp version inform | ation inside the TLDR C 7938bc7 6 days ago                         | 1,418 commits | C++ Requests: Curl for People, a spiritual<br>port of Python Requests. |
|                      | .github                                | Feature request template format requirements note                  | 22 days ago   | Ø docs.libcpr.org/                                                     |
|                      | cmake                                  | Updated zlib to 2.0.6                                              | 2 months ago  | http c-plus-plus library opp libcurt                                   |
|                      | cpr                                    | Add std::map based constructors to Proxies and ProxyAuthentication | 14 days ago   | requests hacktoberfest                                                 |
|                      | include                                | Remove redundant const qualification in auth.h                     | 12 days ago   | C Readme                                                               |
|                      | nuget                                  | Add owners in metadata                                             | 2 months ago  | View license     Code of conduct                                       |
|                      | package-build                          | Rename CPR_FORCE_USE_SYSTEM_CURL to CPR_USE_SYSTEM                 | 2 months ago  | ជា 4.9k stars                                                          |
|                      | test                                   | Small syntactical improvement                                      | 26 days ago   | <ul> <li>121 watching</li> </ul>                                       |
| ۵                    | .clang-format                          | Increased the clang format ColumnLimit to 500                      | 2 years ago   | 2 788 forks                                                            |
| ۵                    | .clang-tidy                            | Ignoring clang-tidy magic numbers                                  | 2 months ago  |                                                                        |
| ۵                    | .gitignore                             | iOS support (#801)                                                 | 29 days ago   | Releases 18                                                            |
| ۵                    | CMakeLists.txt                         | Add CURL_VERBOSE_LOGGING option to enable debug features dur       | 24 days ago   | Thread Pool Fix and Proxie C     G days ago                            |
|                      | CODE_OF_CONDUCT.md                     | Code of Conduct (#637)                                             | 11 months ago | + 17 releases                                                          |

#### **Checking for Contribution Guidelines**

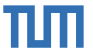

Make sure, you check for contribution guidelines. Usually located inside the CONTRIBUTING.md file in the root of the project repository.

This can look something like this:

| This project welcomes contributions a<br>declaring that you have the right to, a<br>https://cla.opensource.microsoft.com | and suggestions. Most contributions require you to agree to a Contributor License Agreement (CLA)<br>ind actually do, grant us the rights to use your contribution. For details, visit .                           |
|----------------------------------------------------------------------------------------------------|----------------------------------------------------------------------------------------------------|
| When you submit a pull request, a Cl<br>(e.g., status check, comment). Simpl<br>CLA.                                     | A bot will automatically determine whether you need to provide a CLA and decorate the PR appropriate<br>follow the instructions provided by the bot. You will only need to do this once across all repos using our |
| You can contribute to this project by (                                                                                  | contributing to:                                                                                                    |
| Issues                                                                                                    |                                                                                                    |
| Discussions                                                                                                    |                                                                                                    |
| Templates                                                                                                    |                                                                                                    |
| Shared Code                                                                                                    |                                                                                                    |
| Edit Project Menu                                                                                                    |                                                                                                    |
| Localization                                                                                                    |                                                                                                    |
| If you intend to contribute code chan                                                                                    | ges, learn how to set up your development environment.                                                                                                    |
| When contributing template changes file a PR to trigger CI validation.                                                   | validate your changes by generating projects with updated templates and running appropriate tests, the                                                                                                    |

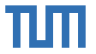

## Forking and Starting to Work

So much for our theoretical project, let's get our hands dirty!

1. Fork the repository.

| A xournalpp / xournalpp Public 🗘 Kostications 💡 Fork (630) 🌣 Saw (7.14) 👻 |                                                          |                |                                                                        |  |  |
|---------------------------------------------------------------------------|----------------------------------------------------------|----------------|------------------------------------------------------------------------|--|--|
| <> Code ⊙ Issues 762 11                                                   | Pull requests 52 🖓 Discussions 🕥 Actions                 | 🗄 Projects 🕕 🖬 | ecurity 🗠 Insights                                                     |  |  |
| P master → P 13 branches © 25 tags Go to file Code s                      |                                                          |                |                                                                        |  |  |
| 🚯 relandle fix cairo includes for m                                       | acos homebrew install × cadb988 3 days ago               | 3,063 comm     | software with PDF annotation support.                                  |  |  |
| .github/ISSUE_TEMPLATE                                                    | Show gtk version in cli and in About window              | 2 years ago    | Linux (e.g. Ubuntu, Debian, Arch, SUSE),                               |  |  |
| azure-pipelines                                                           | Bump gcc version from 8 to 10 in Cl                      | 2 months ago   | macOS and Windows 10. Supports pen<br>input from devices such as Wacom |  |  |
| 🖿 cmake                                                                   | A complete overhaul of the cmake-scripts and the project | 10 months ago  | Tablets.                                                               |  |  |
| 🖿 debian                                                                  | GtkSourceView: Update Debian and rpm/Fedora depende      | 3 months ago   | & xournalpp.github.io                                                  |  |  |
| 🖿 desktop                                                                 | Drop old mimelnk MIME types (#4130)                      | 2 months ago   | pdf c-plus-plus notes gtk3                                             |  |  |
| in development                                                            | Add documentation on new standard eraser                 | 5 months ago   | pdf-viewer pen crossplatform                                           |  |  |
| mac-setup                                                                 | remove macos-launcher and simplify build-app.sh          | 3 months ago   | notestaking                                                            |  |  |

## Forking and Starting to Work

So much for our theoretical project, let's get our hands dirty!

#### 1. Fork the repository.

| Create a ne<br>A fork is a copy of a<br>affecting the original | w fork<br>repository. Forking a repository allows you to freely experiment with changes without<br>project. View existing forks. |
|----------------------------------------------------------------|----------------------------------------------------------------------------------------------------|
| Owner *                                                        | Repository name *                                                                                                    |
| By default, forks are further.                                 | named the same as their parent repository. You can customize the name to distinguish it                                          |
| Description (optiona                                           | d)                                                                                                    |
| Xournal++ is a har                                             | ndwriting notetaking software with PDF annotation support. Written in C++ with GTK3, supp                                        |
| Copy the maste<br>Contribute back to x                         | r branch only<br>ournalpp/xournalpp by adding your own branch. Learn more.                                                       |
| (i) You are creating                                           | a fork in your personal account.                                                                                                 |
| Create fork                                                    |                                                                                                    |

пΠ
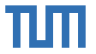

So much for our theoretical project, let's get our hands dirty!

- 1. Fork the repository.
- 2. Clone your fork.

| COM8 / xournalpp   Public     forked from xournalpp/xournalpp |                       |                                                 | 🞗 Pin              | ⊙ Watch 0 ▼       |
|---------------------------------------------------------------|-----------------------|-------------------------------------------------|--------------------|-------------------|
| <> Code 11 Pull requests 🕞                                    | Actions 🗄 Project     | s 🖽 Wiki 🛈                                      | Security 🗠 Insig   | hts ស៊្វែ Setting |
| 양 master → 양1 branch ⊙0                                       | ) tags                | Go                                              | to file Add file - | Code -            |
| This branch is up to date with xourna                         | lpp/xournalpp:master. | ▶ Clone                                         | 2.                 | 0                 |
|                                                               |                       | HTTPS SSH                                       | GitHub CLI         | 2                 |
| <b>volandlo</b> fix cairo includes for macos homebrew install |                       | https://github.com/COM8/xournalpp.git           |                    |                   |
| .github/ISSUE_TEMPLATE                                        | Show gtk version in c | Use Git or checkout with SVN using the web URL. |                    |                   |
| azure-pipelines                                               | Bump gcc version fro  | Download ZIP                                    |                    |                   |
| Cmake                                                         | A complete overhaul o | nine uniake-sunpis a                            | nu ule project 1   | o monuna ago      |
| 📄 debian                                                      | GtkSourceView: Upda   | te Debian and rpm/F                             | edora depende      | 3 months ago      |

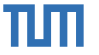

So much for our theoretical project, let's get our hands dirty!

- 1. Fork the repository.
- 2. Clone your fork.
- 3. Get the project to compile.

[build]
[284/286
96% :: 130.534]
Linking CXX executable bin/patch\_tests

[build]
[285/286
96% :: 130.679]
Linking CXX executable bin/structures\_tests

[build]
[286/286
96% :: 130.791]
Linking CXX executable bin/structures\_tests

[build]
[286/286
97% :: 130.741]
Linking CXX executable bin/alternating\_tests

[build]
[286/286
97% :: 130.741]
Linking CXX executable bin/options\_tests

[build]
[286/286
97% :: 130.887]
Linking CXX executable bin/proxy\_auth\_tests

[build]
[286/286
98% :: 130.887]
Linking CXX executable bin/version\_tests

[build]
[286/286
98% :: 130.989]
Linking CXX executable bin/version\_tests

[build]
[286/286
98% :: 131.151
Linking CXX executable bin/version\_tests

[build]
[286/286
98% :: 131.166]
Linking CXX executable bin/interceptor\_tests

[build]
[286/286
98% :: 131.203]
Linking CXX executable bin/multiperform\_tests

[build]
[286/286
98% :: 131.203]
Linking CXX executable bin/interceptor\_tests

[build]
[286/286
98% :: 131.203]
Linking CXX executable bin/interceptor\_tests

<td

So much for our theoretical project, let's get our hands dirty!

- 1. Fork the repository.
- 2. Clone your fork.
- 3. Get the project to compile.
- 4. Compile and run all unit tests once.

alternating\_tests build/bin/: 11ms  $> \bigcirc$ > ( ) async\_tests build/bin/: 23ms ✓ ⊘ callback tests build/bin/: 2.8s ✓ ⊘ CallbackGetTests 400ms CallbackGetLambdaStatusTest 50ms CallbackGetLambdaTextTest 50ms CallbackGetLambdaStatusReferenceTest 50ms ✓ CallbackGetLambdaTextReferenceTest 50ms ✓ CallbackGetFunctionStatusTest 50ms CallbackGetEunctionTextTest 50ms ✓ CallbackGetFunctionStatusReferenceTest 50ms ✓ CallbackGetFunctionTextReferenceTest 50ms > CallbackDeleteTests 400ms CallbackHeadTests 400ms CallbackPostTests 400ms > CallbackPutTests 400ms

ΤШ

So much for our theoretical project, let's get our hands dirty!

- 1. Fork the repository.
- 2. Clone your fork.
- 3. Get the project to compile.
- 4. Compile and run *all* unit tests once.
- 5. You are ready to go!

alternating\_tests build/bin/: 11ms  $> \bigcirc$ > ( ) async\_tests build/bin/: 23ms ✓ ⊘ callback tests build/bin/: 2.8s ✓ ⊘ CallbackGetTests 400ms CallbackGetLambdaStatusTest 50ms CallbackGetLambdaTextTest 50ms CallbackGetLambdaStatusReferenceTest 50ms ✓ CallbackGetLambdaTextReferenceTest 50ms ✓ CallbackGetFunctionStatusTest 50ms CallbackGetEunctionTextTest 50ms CallbackGetFunctionStatusReferenceTest 50ms ✓ CallbackGetFunctionTextReferenceTest 50ms > CallbackDeleteTests 400ms CallbackHeadTests 400ms CallbackPostTests 400ms > CallbackPutTests 400ms

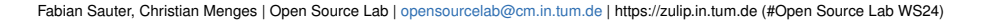

пΠ

### Contributing

Some guidelines for contributing to projects (issues/PRs/...):

- Not fluent in English? Use a translator like DeepL or Google Translate.
- What is the expected behavior?
- What is the actual behavior?
- What environment are you working in?
- If available, use Markdown<sup>6</sup> for highlighting!
- Give a bit of context and some examples like a small project or screenshots.

Further information: https://developers.google.com/blockly/guides/modify/contribute/write\_a\_good\_issue

#### Take your time! A well-written and formatted issue increases your chances for a fast reply drastically!

пп

<sup>&</sup>lt;sup>6</sup>https://guides.github.com/pdfs/markdown-cheatsheet-online.pdf

Fabian Sauter, Christian Menges | Open Source Lab | opensourcelab@cm.in.tum.de | https://zulip.in.tum.de (#Open Source Lab WS24)

# ٦Л

# Contributing

Some examples...

- https://github.com/libcpr/cpr/issues/605
- https://github.com/libcpr/cpr/issues/595
- https://github.com/libcpr/cpr/issues/627
- https://github.com/libcpr/cpr/issues/611
- https://github.com/libcpr/cpr/issues/832
- https://github.com/libcpr/cpr/issues/607

## **Coding Together Sessions**

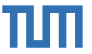

We offer voluntarily getting started coding sessions every **Thursday between 17:00 and 18:00** in weeks where there is no progress report, just a lecture. Starting this Thursday! Where? Our lecture BBB room.

#### Goals

- Help you get started contributing to Open Source projects.
- Answer questions.
- Feel free to join if you are working on your contributions at this time anyway. We will also be coding if there are no questions ③.